بتمتعالى

شماره: ۹۹۲/۴۲/۱۸۰۷۸۸ تاریخ: ۱۳۹۹/۱۰/۱۵ پیوست س بهوری اسلامی ایران و زارت تعاون ،کار و رفاه اجتماعی اداره کل تعادن ،کار و رفاه اجتماعی استان شهران د بسیرخانه کار کروه اشتغال استان شهران

«جهش تولید» "مقام معظم ربسری"

جناب آقای صادقی- ریاست محترم سازمان صنعت ، معدن و تجارت استان تهران جناب آقای ذوالفقاری - ریاست محترم سازمان جهاد کشاورزی استان تهران جناب آقای جانفشان - مدیر کل محترم میراث فرهنگی ، صنایع دستی وگر دشگری استان تهران جناب آقای دکتر شاهر خی - مدیر کل محترم ارتباطات و فناوری اطلاعات استان تهران جناب آقای دکتر شاهر خی - مدیر کل محترم بهزیستی استان تهران جناب آقای دکتر شاهر خی - مدیر کل محترم بهزیستی استان تهران جناب آقای دکتر زالی - ریاست محترم فرهنگ و ارشاد اسلامی استان تهران جناب آقای دکتر زالی - ریاست محترم دانشگاه علوم پزشکی تهران جناب آقای دکتر زالی - ریاست محترم دانشگاه علوم پزشکی تهران جناب آقای دکتر زالی - ریاست محترم دانشگاه علوم پزشکی تهران جناب آقای مولادوند - مدیر کل محترم آموزش و پرورش شهر تهران جناب آقای میدلو- مدیر کل محترم آموزش و پرورش شهرستانهای استان تهران

#### سلام عليسكم

احتراماً، با عنایت به تصویر نامه شماره ۱۴۳۹۸۶ مورخ ۱۳۹۹/۸/۱۰ وزیر محترم تعاون، کار و رفاه اجتماعی و اجرای طرح مشوق بیمه ای کارفرمایان از تاریخ ۱۹۹۹/۰۹/۰۱ در سطح کشور در جهت ایجاد تحرک بخشی بیشتر و رونق بازار کار، کاهش اثرات منفی بیماری کرونا بر بنگاه های اقتصادی و در نتیجه ایجاد اشتغال با ترغیب و تشویق کارفرمایان کارگاهها، موسسات خصوصی و تعاونی های فعال به استفاده از نیروی کار جدید (فارغ التحصیل دانشگاهی دارای مدرک تحصیلی لیسانس و بالاتر)، به پیوست شیوه نامه و دستورالعمل اجرایی «**طرح مشوق بیمه ای**» جهت اطلاع به حضور محترم ارسال می گردد.

با عنایت به اختصاص سهیمه ۸۱۰ نفر اشتغال به استان تهران و با توجه به فواید کثیره ای که مترتب بر اجرای این طرح و مشخصاً برای شخص کارفرما پیش بینی گردیده است: منجمله ۱<u>– واریز سهم بیمه کارفرما (۲۳ درصد) به حساب شخص کارفرما با رویکرد کاهش</u> مواجهه با ادارات تامین اجتماعی، ۲– افزایش سن بکارگیری فارغ التحصیلان به ۳۸ سال (که مدت زمان خدمت وظیفه به حداکثر سن افراد

Website: https://Tehran.mcls.gov.ir منافن: ۸۸۳۴۱۶۶۱ فکس: ۸۸۳۲۵۶۵۲

آدرس: تهران - خیابان شهید سپهبد قرنی - بالاتر از چهارراه آیت اله طالقانی پلاک ۱۰۷ – اداره کل تعاون کار و رفاه اجتماعی استان تهران - طبقه پنجم

بتمتعابي جمهوری اسلامی ایران و زارت تعاون ،کار و رفاه اجتماعی اداره کل تعاون، کار و رفاه اجتماعی استان شران دبسرخانه كاركروه اشتغال اسآن تهران

شماره: ۹۹۲/۴۲/۱۸۰۷۸۸ تاریخ: ۱۳۹۹/۱۰/۱۵ بیوست

ذکور اضافه خواهد شد) و <u>۳</u> در نظر گرفتن مجموع کمتر از ۳۶ ماه سابقه بیمه پردازی از سوی فارغ التحصیل از مزایای طرح موصوف می باشد.

لذا خواهشمند است دستور فرمایید با استفاده از ظرفیت های در اختیار آن دستگاه نسبت به اطلاع رسانی به ذینفعان طرح در جهت تکمیل سهمیه موصوف و همچنین دستیابی به اهداف مورد نظر که در راستای تسهیل مشکلات اشتغال استان می باشد اقدامات لازم صورت پذیرد. لازم به ذکر است آدرس سامانه موصوف به نشانی https://moshavegh.mcls.gov.ir می باشد که متقاضیان (فارغ التحصیل و بنگاه) می توانند پس از ثبت نام اولیه و بارگذاری قرارداد منعقده که می بایستی بر اساس حداقل دستمزد و نرخ اعلامی شورایعالی کار و همچنین در نظر گرفتن تاریخ شروع قرارداد از تاریخ ۱۳۹۹/۰۹/۰۱ اقدام نموده واز معافیت ۲۴ ماهه بهره مند گردند.

> پروانه رضایی بختیاری مدیر کل

> > رونوشت:

برادر گرامی جناب آقای فرهادی- معاون محترم استاندار و فرماندار ویژه شهر تهران جهت استحضار

Website: https://Tehran.mcls.gov.ir ۸۸۳۲۵۶۵۲ فکس: ۸۸۳۴۱۶۶۱

آدرس: تهران - خیابان شهید سپهبد قرنی - بالاتر از چهارراه آیت اله طالقانی پلاک ۱۰۷ – اداره کل تعاون کار و رفاه اجتماعی استان تهران - طبقه پنجم بسمه تعالى

# دستورالعمل اجرايي طرح مشوق بيمه كارفرمايي

#### (بنگاههای اقتصادی بخش خصوصی و تعاونی)

این دستور العمل در راستای اجرای بند الف تبصره ۱۸ قوانین بودجه سنواتی برنامه ششم توسعه و در چارچوب سیاستهای اقتصاد مقاومتی با هدف تحرک بخشی به بازار کار کشور، حمایت از کارفرمایان و صاحبان کسب و کارهای آسیب دیده از شیوع وبروس کرونا، و ایجاد اشتغال با ترغیب و تشویق کارفرمایان کارگاههای تولیدی و خدماتی به استفاده از نیروی کار جدید، تهیه و ابلاغ میشود.

ماده ۱: تعاريف و مفاهيم:

مفاهیم و اصطلاحات مورد نظر در این دستورالعمل در معانی مشروحه ذیل به کار میرود.

الف – کارفرما؛ شخص حقیقی یا حقوقی است که در ماده (۳) قانون کار جمهوری اسلامی ایران مصوب سال ۱۳۶۹ و بند (۴) مادد (۲) قانون تامین اجتماعی جمهوری اسلامی ایران مصوب ۱۳۶۹ تعریف شده و اداره کارگاهها و موسسات موضوع این دستورالعمل را بر عهده دارد؛

ب ـ كارگاه ما و مؤسسات مشمول؛ كارگاه ها و مؤسسات خصوصی و تعاونی فعال موضوع ماده (۴) قانون كار و بند (۳) ماده (۲) قانون تأمين اجتماعی و يا كارگاه های دارای مجوز فعاليت از ساير مراجع رسمی كشور؛

ج – نیروی کار جدید؛ افراد فارغ التحصیل دانشگاهی دارای مدرک تحصیلی لیسانس و بالاتر که از زمان ابلاغ این دستورالعمل تا پایان مدت اجرای برنامه ششم توسعه در یکی از کارگاهها و مومسات مشمول موضوع این دستورالعمل بکار گرفته شده باشند؛

د – مشوق بیمهای؛ وجهی معادل حق بیمه سهم کارفرما بعلاوه ۳ درصد سهم بیمه بیکاری(جمعاً به میزان ۲۳ درصد حداقل دستمزد تعیین شده از سوی شورایعالی کار) که در چارچوب این دستورالعمل ماهانه از سوی دولت(دستگاه هماهنگ کننده) به حساب کارفرما واریز میشود؛

هـ – سامانه: سامانه نرم افزاری برنامه سیاستهای فعال بازار کار مستقر در وزارت تعاون، کار و رفاه اجتماعی که اطلاعات مربوط به طرح در آن درج میگردد.

و – طرح کارورزی؛ طرح کارورزی فارغالتحصیلان دانشگاهی ذیل برنامه اشتغال فراگیر مصوب شماره ۳۷۵۹۷ مورخ ۱۳۹۶/۳/۳۱ ستاد فرماندهی اقتصاد مقاومتی که طی دستورالعمل شماره ۶۱۲۵۲ مورخ ۱۳۹۶/۴/۷ و اصلاحات پس از آن به استانداران کلیه استانها ابلاغ شده است؛

ز - دستگاه هماهنگکننده: وزارت تعاون، کار و رفاه اجتماعی و واحدهای استانی/ شهرستانی آن که وظیفه نظارت عملیاتی طرح را نیز عهدهدار میباشند.

ماده ۲: کلیه کارفرمایان کارگاهها و موسسات مشمول این دستورالعمل بر اساس آیین نامه اجرایی بند (الف) تبصره (۱۸) قانون بودجه سنواتی برنامه ششم توسعه در صورت بکار گماری نیروی کار جدید، مشمول استفاده از مشوق بیمهای حداکثر به مدت دو سال حیت

2

تبصره ۱) افرادی که از دوره مقدماتی طرح کارورزی(دوره ۲ ماهه) در کارگاهها و مؤسسات مشمول دستورالعمل اجرایی طرح کارورزی استفاده کردهاند، حداکثر تا ۲۱ ماه میتوانند از مشرق بیمانای استفاده نمایند.

تبصره ۲)کارفرمایان کارگاهها و موسسات موضوع این دشتورالتمل، امکان مشارکت همزمان در سایر طرحهای اشتغالزا و بهرهمندی از مزایای مربوطه را در مورد افراد مختلف دارند اما امکان برخورداری همزمان از مزایای طرحهای مورد اشاره در مورد یک نیروی کار را ندارند.

ماده ۲: شرایط احراز نیروی کار جدید در این دستورالعمل به شرح ذیل میباشد:

- دارای مدرک تحصیلی لیسانس یا بالاتر؛
- ۲) حد اکثر ۲۸ سال سن(مدت زمان خدمت وظیفه به حداکثر سن افراد ذکور اضافه می شود):
  - ۳) ثبت نام در سامانه:
  - ۴) در مجموع حداکثر سابقه تأمین اجتماعی آنها از ۲۶ ما؛ تمام کمتر باشد.

ماده ۴: شرایط برخورداری کارفرما از مشوق بیمهای در این دستورالعمل به شرح ذیل میباشد:

- دارای مجوز فعالیت از مراجع رسمی کشورا
  - ۲) دارای کد بیمه کارگاهی:
    - ۳) ثبت نام در سامانه.

ماده ۵: تعداد نیروی کار جدید، بر اساس نیروی کار مازاد بر بیشترین تعداد بیمه شدگان دو ماه قبل از ثبت نام کارگاه در زمان ثبت نام در سامانه، تعیین میگردد.

تبصره ۱) افراد دارای مدرک تحصیلی لیسانس و بالاتر بیکار شده از کارگاههای به شدت آسیب دیده از بیماری گرونا(مطابق دستورالعمل اجرایی پرداخت تسهیلات به واحدهای کسب و کار به شدت آسیب دیده از ویروس کرونا) از ماده فوق مسئنی بوده و امکان بازگشت به شغل قبلی یا جذب در سایر واحدهای افتصادی و بهرهمندی کارفرما از مشوق بیمه کارفرمایی موضوع این دستورالعمل را دارند.

تبصره ۲) درصورت وجود مغایرت بین لیست تأمین اجتماعی و لیست ارسالی کارفرما، لیست مورد تأیید تأمین اجتماعی معیار عمل قبرار میگیرد:

تبصره ۳) در صورت وقوع هرگونه تغییر در نوع شخصیت کارفرما (حقیقی یا حقوقی) یا انتقال مالکیت بنگاه، نیروی کار قبلی به منزله نیروی کار موجود محسوب میگردد؛

تبصره ۴) در صورت جابهجایی نیروی کار جدید بین گارگادهاهای مشمول این دستورالعمل مدت زمان برخورداری کارفرما از مشوق بیمهای به ازای فرد جایگزین مجموعا از سقف حد اکثر دو سال نبابد تجاوز کند.

**تیصره ۵) در صورت جابهجایی نیروی کار جدید از کارگاههای مشاول طرح کارورزی به کارگاههای مشمول طرح مشوق بیمهای** موضوع این دستورالعمل، مدت زمان برخورداری کارفرما از مشوق بیمهای با احتساب مدت شمولیت نیروی کار جدید از معافیت بیمهای در طرح کارورزی، مجموعاً از سقف تعیین شده در تیصره (۱) ماده (۲) این دستورالعمل نباید تجاوز کند.

۴ ماده ۶: کارفرمایانی که نیروی کار جدید را به جای نیروی کار شاغل در کارگاه که اخراج، مستعفی یا ترک کار نمودهاند به کار گمارند، مشمول استفاده از مزایای این دستورالعمل نخواهند بود. ۲

٢

تبصره)کارفرمایان کارگاههای به شدت أسیب دیده از بیماری کرونا(مطابق دستورالعمل اجرایی پرداخت تسهیلات به واحدهای کسب و کار به شدت آسیب دیده از ویروس کرونا) بعد از سپری شدن مدت زمان حد اقل سه ماه از تاریخ اخراج، استعفا یا ترک کار بیروی کار، از شمول این ماده مستثنی میباشند.

ماده Y: چنانچه به هر طریقی محرز گردد نیروی کار جدید معرفی شده، در کارگاه مشمول مشوق بیمهای شاغل نبوده، بلافاصلـه از لیست مشوق بیمهای حذف و کارفرمای کارگاه مذکور از مزایای این دستورالعمل محروم میگردد. دستگاه هماهنگ کننده مجاز است کارفرمای مربوطه را تحت پیگرد قانونی قرار داده و ضرر و زیان وارده را از وی مطالبه و وصول نماید.

ماده ۸: چنانچه به هر دلیلی تعداد بیمه شدگان کارگاه پس از برقراری مشوق بیمهای کاهش یابد و فرد یا افرادی که طبق تأییدیه دستگاه هماهنگ کننده استانی یا نماینده آن به عنوان نیروی کار جدید در کارگاه شاغل شدهاند از صورت مزد ارسالی کارفرم حذف گردند، کارگاه به نسبت کاهش نیروی کار جدید از شمول مشوق بیمه سهم کارفرما خارج میشوند.

ماده ۹: فرایند بررسی و پرداخت مشوق بیمهای به شرح زیر است:

- ۱) تعیین موسسه عامل و تأمین اعتبار مورد نیاز برای اجرای طرح از سوی دستگاه هماهنگ کننده:
  - ۲) ثبت شماره حساب مربوط به مؤسسه عامل در سامانه از سوی کارفرما؛
- ۳) بارگذاری لیست صورت وضعیت مزد ماهانه کارگاه پس از تأیید سازمان تأمین اجتماعی توسط کارفرما در سامانه؛
  - ۴) بررسی و تایید لیست بیمه ارائه شده و تطبیق آن با قرارداد بکار گماری نیروی کار جدید در سامانه:
    - ۵) تایید و بارگذاری قرارداد منعقده بین نیروی کار جدید و کارفرما در سامانه؛
- ۶) معرفی کارفرمایان تاییدشده به موسسه عامل و صدور دستور پرداخت مشوق بیمهای از سوی دستگاه هماهنگ کننده استانی:
- ۷) . واریز مبلغ مشوق بیمهای به حساب کارفرما و ارائه گزارش پرداخت هر دوره به دستگاه هماهنیگ کننیده از سبوی موسسه عامل.

**ماده** ۱۰: وظایف دستگاه هماهنگکننده استانی و نماینده دستگاه هماهنگ کننده در مناطق آزاد و ویژه اقتصادی به شرح زیر است:

- ۱) اطلاع رسانی و جلب مشارکت ذینفعان اعم از بخش های تعاونی و خصوصی جهت اجرای طرح؛
- ۲) ارائه دستورالعمل اجرایی طرح موصوف برای ذینفتان از طریق برگزاری جلسات، کارگروهها و نشستها از طریـق وب و یـا حضوری در استان؛
- ۳) هماهنگی با تشکلهای بخش تعاونی و خصوصی استانها به منظور استفاده از ظرفیت آنها در معرفی واحدهای اقتصادی مشمول استفاده از مزایای این طرح؛
  - ۴) بررسی و تأیید مشمولیت کارگاه و قرارداد کار تنظیمی بین نیروی کار جدید و کارفرما
  - ۵) تعیین ظرفیت کارگاه بر اساس لیست بیمه جهت بهر ممندی کارفرما از مزایای طرح مشوق بیمه ای:
  - ۶) بررسی و تایید بیکار بودن نیروی کار جدید برای بهردمندی از طرح بر اساس سوابق تأمین اجتماعی؛
    - ۷) مشارکت در اجرای طرح بر اساس بندهای ۴ و ۵ ماده ۹ دستورالعمل؛
- ۸) مدیریت اجرای صحیح طرح در "استان" ر "منطقه آزاد و ویژه اقتصادی" بر اساس مفاد دستورالعمل و ارائـه گـزارش بـه کمیته هماهنگی اشتغال استان؛
  - ۹) پایش عملیاتی و نظارت مستمر بر فرایند اجرای طرح و ارائه گزارش هر سه ماه یکبار به دستگاه ناظر حسب ضرورت.

ماده ۱۱: وظایف دستگاه هماهنگکننده در سطح ملی به شرح زیر است:

- پیشبینی، تامین و تخصیص منابع اعتباری لازم جهت اجرای طرح مسوق بیمهای بر اساس این دستورالعمل.
  - ۲) تعیین موسسه عامل:
    - ۳) تعیین سهم استانی؛
  - ۴) تأیید و صدور دستور پرداخت مشوق بیمهای به موسسه عامل؛
    - ۵) نظارت بر اجرای صحیح طرح مشوق بیمهای؛
  - ۶) تهیه گزارشات شش ماهه جهت ارائه به شورای عالی اشتغال و سازمان برنامه و بودجه کشور.

ماده ۱۲: در موارد زیر پرداخت مشوق بیمهای قطع می شرد:

- ۱) احراز عدم اشتغال به کار نیروی کار جدید یا اثبات صوری بودن اشتغال به کار وی در کارگاه بر اساس گزارشهای موردی و یا گزارش بازرس تأمین اجتماعی یا بازرسکار؛
  - ۲) احراز بطلان، فسخ یا خاتمه قرارداد کار نیروی کارجدید در مراجع ذیصلاح؛

ماده ۱۳: چنانچه در هر مرحله از اجرای طرح مشوق بیمدای، عدم اشتغال نیروی کار جدید در کارگاه محرز شود. کارفرمنا عـلاوه بـر استرداد کل مبلغ مشوق بیمهای دریافتی به حساب موسسه عامل، تا پایان اجرای برنامه ششم از مزایای مشوق بیمهای و کمـکـهـای بلاعوض سایر برنامههای اشتغالزایی محروم میشود.

ماده ۱۴: در موارد زیر مشوق بیمهای مجدناً برقرار میگردد:

- چنانچه رابطه نیروی کار جدید جذب شده و کارفرما به دلایلی غیر از موارد مندرج در ماده ۱۳ این دستورالعمل قطع شود دشتگاه هماهنگکننده استانی مجاز است نسبت به برقراری مجدد مشوق بیمهای نیروی کار جدید جذب شده مشروط به جذب در کارگاهی دیگر اقدام نماید.
- ۲) اگر نیـروی کار جدید جذب شده به دلیل شرایط کارفرما (فوت، ورشکستگی، تعطیلی کارگاه و …) مجسور به جابجایی شـود. میتواند در کارگاه دیگر با احتساب سابقه برخورداری از مشوق بچمهای در کارگاه قبلی، مطابق ماده (۲) و تبصره (۱) ذیـل آن و تبصره (۵) ماده (۵) این دستورالعمل از مزایای این طرح برخوردار گردد.

هادة ١٥: منابع مالي اجراي اين دستورالعمل از محل منابع زير تأمين مي شود:

- منابع عمومی لحاظ شده برای اشتغال در قوانین بودجه سنواتی،
  - ۲) سایر منابع و کمکهای مردمی.

ماده ۱۶: محاسبه و پرداخت مشوق بیمهای متناسب با اعتبار تخصیص یافته از سوی سازمان برنامه و بودجه کشور و بر اساس گزارش اعلامی از سوی دستگاه هماهنگ کننده استانی بصورت واریز نقدی به حساب کارفرما از سوی دستگاه هماهنگ کننده میباشد.

ماده ۱۷ مسئولیت هماهنگی، اطلاعرسانی و نظارت عملیاتی (پایش) نسبت به حسن اجرای این دستورالعمل در استانها بر عهده دستگاه هماهنگکننده و واحدهای استانی/ شهرستانی آن و نظارت عالیه نیز به عهده سازمان برنامه و بودجه کشور میباشد.

ماده ۱۸: در صورت بروز اختلاف نظر در فرایند اجرای این دستورالعمل بین ذینفعان، موضوع در چارچوب قوانین و مقررات جاری کشور توسط وزارت تعاون، کار و رفاه اجتماعی مورد رسیدگی قرار میگیرد.

این دستورالعمل در ۱۸ ماده و ۸ تبصره تنظیم شده و از تاریخ ابلاغ لازمالاجرا میباشد.

| سهم اشتغال | ·                        |     |  |
|------------|--------------------------|-----|--|
| <u> </u>   |                          |     |  |
| ۵۵۵<br>۲۵۰ | آذربایجان شرقی           |     |  |
| TA*        | آذربایجان غربی           |     |  |
| ۲۹۰        | اردبيل                   |     |  |
| ۵۲۵        | اصفهان                   |     |  |
| ۲۷.        | البرز                    | ۵   |  |
| ۳۷۵        | ايلام                    | 8   |  |
| ٣٢٠        | بوشهر                    | Y   |  |
| (11.)      | تهران                    | ٨   |  |
| ۴۸.        | چهارمحال و بختیاری       | ٩   |  |
| ٢٢۵        | خراسان جنوبي             | 1.  |  |
| ۵۸۵        | خراسان رضوی              | 11  |  |
| 780        | خراسان شمالی             | ١٢  |  |
| ٨۴٠        | خوزستان                  | 11  |  |
| ۲۷.        | ز نجان                   | 115 |  |
| ۲۱.        |                          |     |  |
| ٢٣۵        | اسمنان                   |     |  |
| ٨٤.        | سيسان و بلوچستان         |     |  |
| ٣٩.        | قامين                    |     |  |
| ۵۹۱        | فزوين                    |     |  |
| ۵۵۵        | کې دستان                 | ۲.  |  |
| ٣۶.        | کرمان                    | r1  |  |
| ۸۲۵        | کر مانشاہ                | **  |  |
| TTO        | كريك المناه م يم لا احمد |     |  |
| ۴۸.        | الاستان                  | 11  |  |
| ۶۱۵        |                          | **  |  |
| ۶۷۵        | الستان                   | YG  |  |
| ۵۸۵        |                          | YU  |  |
| FTD        | هار ندر آن               | ) V |  |
| ۴۳۵        | مرکزی                    | TA  |  |
| ۵۴.        | هرمزگان                  | 79  |  |
| ۴۸.        | همدان                    | ۳.  |  |
| 10         | يزد                      | *1  |  |

٦

-

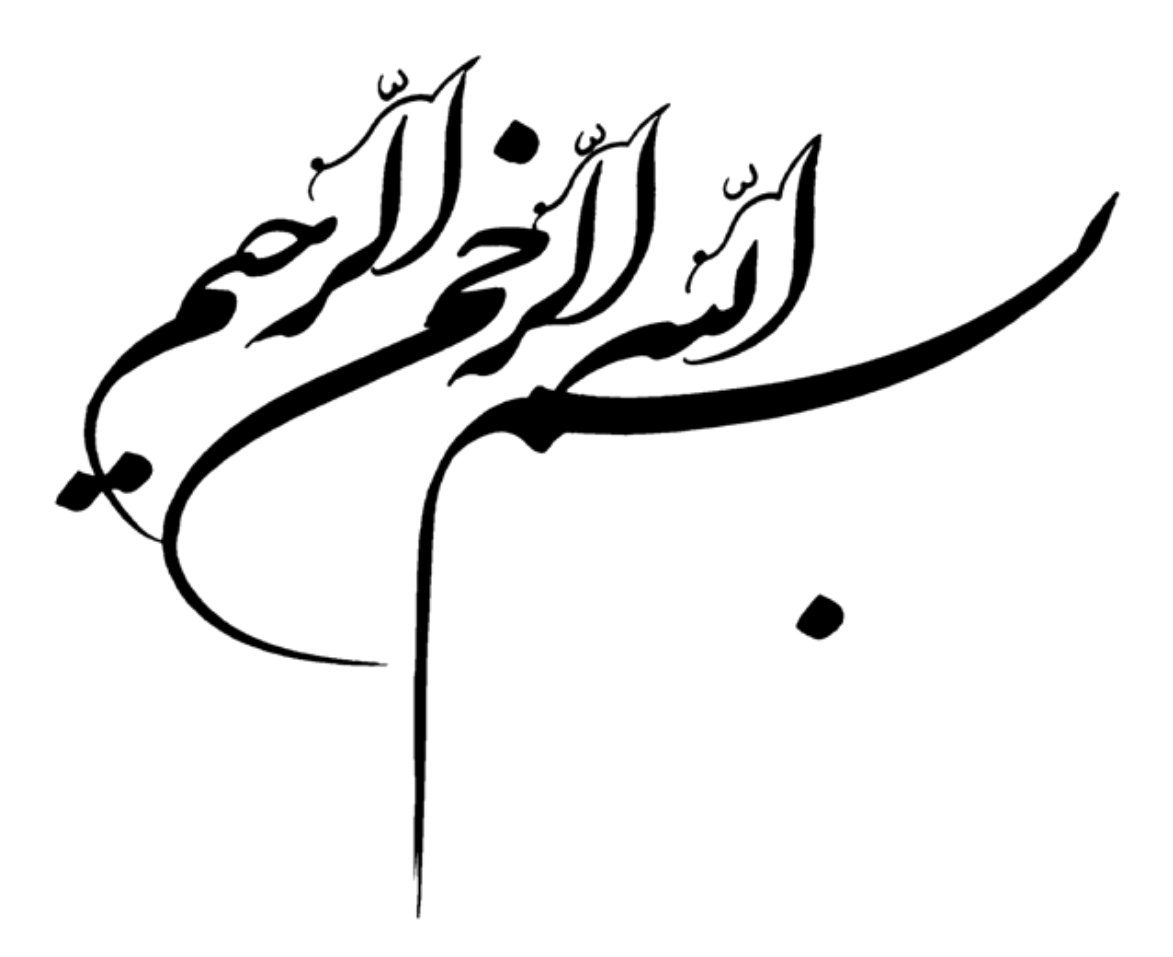

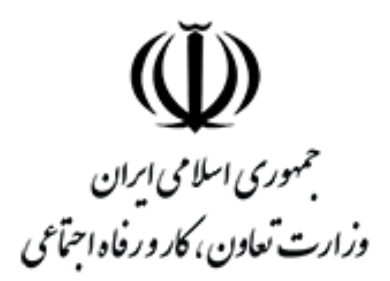

# وزارت تعاون، کار و رفاه اجتماعی

# راهنمای سامانه مشوق بیمهای

(نسخه اول)

«تهیه شده در دفتر سیاستگذاری و توسعه اشتغال»

پاييز ۱۳۹۹

# فصل ۱- داوطلب

# ۱-۱- **ثبت نام**

داوطلب حضور در بنگاه اقتصادی، لازم است به منظور ثبت نام در سامانه، ابتدا از منوی موجود در بالای صفحه اصلی سامانه به بخش پیش ثبت نام سامانه مراجعه نماید(**شکل ۱**).

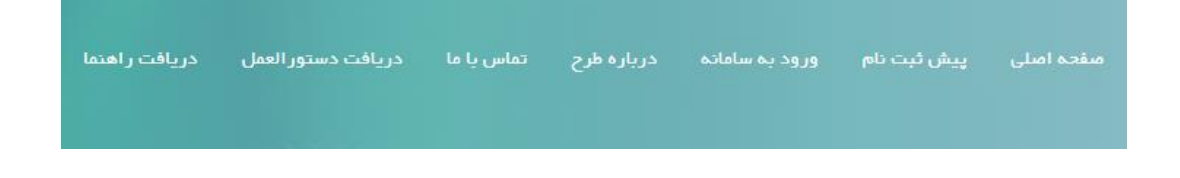

#### شکل ۱

پس از کلیک بر روی پیش ثبت نام، همانطور که در

شکل ۲ قابل مشاهده است لازم است بر روی ثبت نام متقاضی کار کلیک نماید.

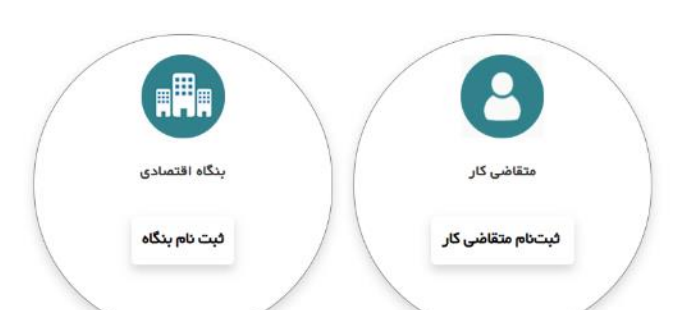

# شکل ۲

#### ئام

أنام

#### نام خانوادگی

نام خانوادگی

#### نام پدر

نام پدر

## شماره ملی شماره ملی

#### شماره شناسنامه

شماره شناسنامه

#### تاريخ تولد

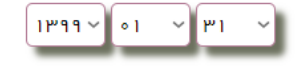

| نام کاربری                      |    |
|---------------------------------|----|
| نام کاربری                      | )  |
| رمز عبور                        | ,  |
| رمز عبور                        | )  |
| تکرار رمز عبور                  | i  |
| تکرار رمز عبور                  | )  |
| مویر امنیتی<br>۲ ۷ ۳ ۹          | تص |
| عبارت تمىوير بالارا وارد نماييد |    |
| ثبت ئام                         |    |

شکل ۳

پس از آنکه داوطلب متقاضی متقاضی کار را انتخاب نمود، در صفحه باز شده، از کاربر یک سری اطلاعات اولیه به منظور انجام پیش ثبت نام گرفته می شود (شکل ۳). پس از ورود اطلاعات خواسته شده و تعیین نام کاربری و رمز عبور به منظور مراجعات بعدی به سامانه، کاربر لازم است تصویر امنیتی را در بخش مشخص شده وارد نماید و بر روی ثبت نام کلیک نماید.

پس از آنکه داوطلب اطلاعات خواسته شده را به درستی وارد نمود، وارد پنل کاربری خود خواهد شد همانطور که در

شکل ۴ قابل مشاهده می باشد.

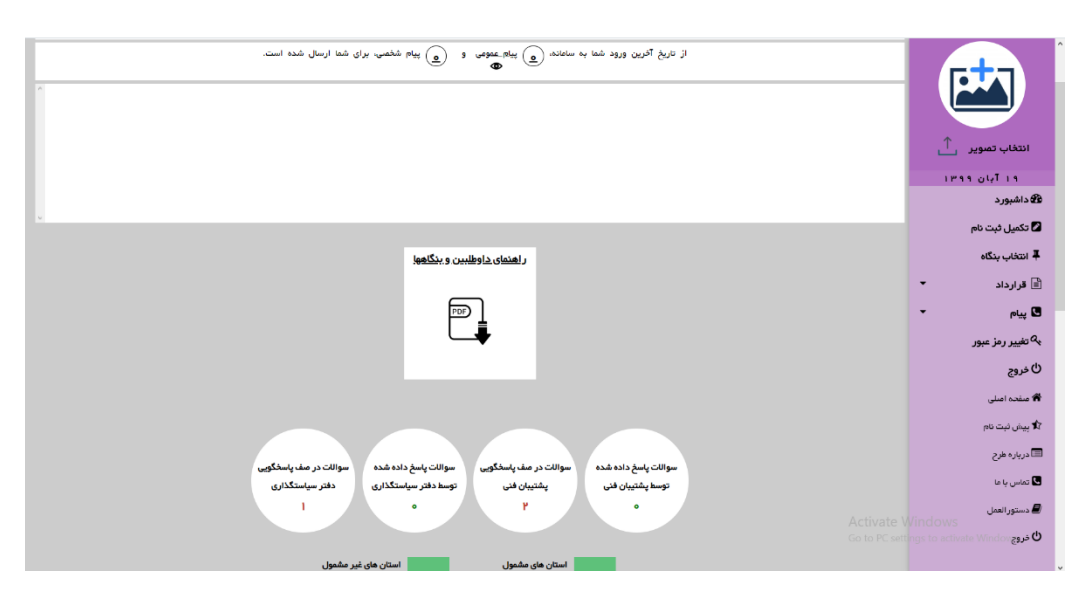

#### شکل ۴

پس از ورود به پنل کاربری، لازم است از منوی سمت چپ، بر روی تکمیل ثبت نام کلیک نماید، در صفحه باز شده مطابق شکل ۵ ، از ستون تکمیل ثبت نام بر روی دکمه تعبیه شده کلیک نماید.

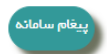

داوطلب گرامی، در صورتی که تاکنون از این بخش ثبت نام خود را تکمیل نکرده اید، به منظور بهره برداری از خدمات طرح یارانه دستمزد، لازم اس طریق جدول زیر و از ستون تکمیل ثبت نام، بر روی دکمه تعبیه شده کلیک نمایید و ثبت نام خود را تکمیل نمایید!

| شمارہ ملی     | نام خانوادگی | ئام  | رديف |
|---------------|--------------|------|------|
| 1761415664    | جليليان      | سعتح | 1    |
| تكميل ثبت نام |              |      |      |
| Ę             |              |      |      |
|               |              |      |      |

شکل ۵

**در گام اول،** پس از کلیک بر روی دکمه تعبیه شده از ستون پیش ثبت نام، مطابق شکل ۶ لازم است کاربر اطلاعات تکمیلی را وارد نماید و بر روی دکمه ثبت اطلاعات کلیک نماید. پس از ثبت اطلاعات و دریافت پیغام موفقیت در ثبت اطلاعات از سامانه، کاربر لازم است بر روی گام بعدی کلیک نماید.

گام اول

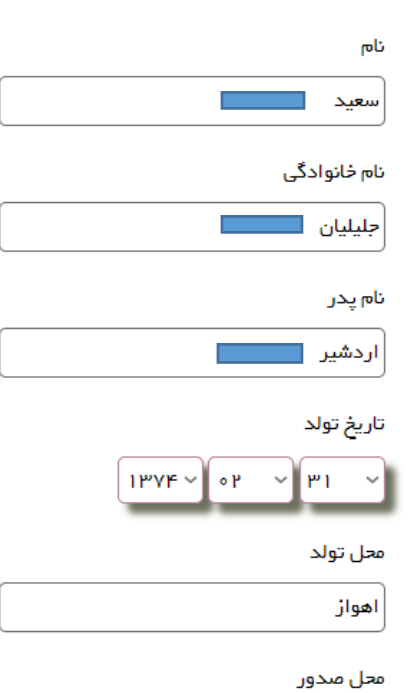

یس سیر اهواز

| شهر                    |
|------------------------|
| √كرمانشله              |
| آدرس سکونت             |
| کرمانشله مرکز کرمانشله |
|                        |
|                        |
|                        |
|                        |
|                        |
|                        |
|                        |
|                        |
| <u></u>                |
| ····\$·                |
| نوع سکونت              |
| ~شهری                  |
|                        |
| گام بعدی ثبت اطلاعات   |
|                        |

شکل ۶

در گام دوم، مطابق تصویر شکل ۷، کاربر لازم است تصاویر کارت ملی، عکس پرسنلی و آخرین مدرک تحصیلی را با کلیک بر روی دکمه choose file انتخاب نماید و به منظور بارگذاری اطلاعات بر روی سامانه، بر روی دکمه ذخیره اطلاعات کلیک نماید.

گام دوم

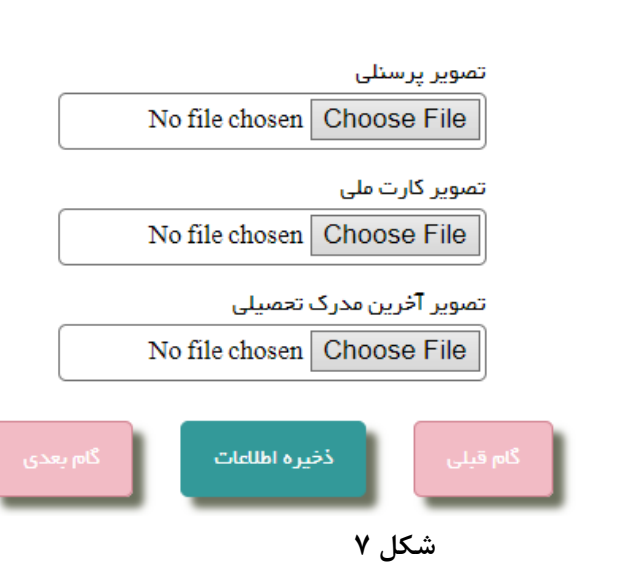

**در گام سوم،** و در انتها لازم است اطلاعاتی را که در مراحل قبلی وارد کرده است را مشاهده نماید و در صورتی که نیاز به ویرایش دارد، بر روی دکمه گام قبلی کلیک نماید و در صورتی که مورد تایید است بر روی تایید نهایی اطلاعات کلیک نماید.

اطلاعات شخصی داوطلب به منظور بررسی صحت آن از طریق وب سرویس به سازمان ثبت احوال ارسال می گردد و همچنین از طریق ارتباط وب سرویسی با سازمان تامین اجتماعی، وضعیت بیمه ای داوطلب از لحاظ مشمولیت در طرح مشوق بیمهای مورد بررسی قرار می گیرد و در صورتی که داوطلب فاقد مشکل باشد، ثبت نام ایشان تکمیل می گردد و نهایی خواهد شد و در صورت مغایرت با ضوابط طرح مشوق بیمهای، پیغام متناسب به داوطلب داده می شود و از نهایی شدن ثبت نام و بهره مندی از مزایای طرح مشوق بیمهای، به طور هوشمند و خودکار، جلوگیری به عمل خواهد آمد.

#### ۲-۱- انتخاب بنگاه

به منظور انتخاب بنگاه داوطلب لازم است به بخش انتخاب بنگاه از منوی عملیات پنل کاربری خود مراجعه نماید.

پس از کلیک بر روی این بخش و در صورتی که داوطلب ثبت نام خود را تکمیل کرده باشد امکان انتخاب بنگاه برای ایشان فراهم می گردد، داوطلب لازم است مطابق شکل ۸ از ستون انتخاب بنگاه، بر روی دکمه تعبیه شده کلیک نماید.

> بینام سامانم به منظور انتخاب بنگاه، از طریق جدول زیر و از ستون انتخاب بنگاه بر روی دکمه تعبیه شده کلیک نمایید! بازکردن فرم جستجو Q ا سطر یافت شد. ۱ آزاده نیومی مام ناوادگی ۱ آزاده نیومی ۱

> > شکل ۸

در صفحه باز شده، مطابق شکل ۹ لیست بنگاه ها قابل مشاهده خواهد بود، داوطلب به منظور جستجو می تواند بر روی بازکردن فرم جستجو کلیک نماید و براساس آیتم های موجود بنگاه مورد نظر را جستجو نماید، پس از جستجو لازم است از ستون انتخاب بنگاه، بنگاه های مورد نظر را انتخاب نماید و بر روی دکمه انتخاب بنگاه کلیک نماید، در صورتیکه یک بنگاه برای داوطلب قبلا انتخاب شده باشد، سامانه پیغام خطا می دهد و مانع انتخاب مجدد آن خواهد شد و همچنین اگر داوطلب قرارداد تایید شده ای در سامانه داشته باشد، سامانه جلوی انتخاب بنگاه جدید را می گیرد و پیغام متناسب را به کاربر می دهد.

پس از انتخاب بنگاه توسط داوطلب، درخواست داوطلب در پنل بنگاه قابل مشاهده خواهد و در صورتیکه درخواست قرارداد، مورد پذیرش بنگاه قرار بگیرد، پس از تایید بنگاه و بارگذاری تصویر قرارداد، درخواست قرارداد به منظور بررسی و بررسی اطلاعات برای اداره کار شهرستان ارسال می گردد.

|              |                                                                   | ۱۴۱۵ سطر یافت شد       | ]           |                                  |          |                      |      |
|--------------|-------------------------------------------------------------------|------------------------|-------------|----------------------------------|----------|----------------------|------|
| انتخاب بنگاه | آدرس بنگاه                                                        | نام خانوادگی مدیر      | نام مذير    | نام کارگاہ                       | شهر      | استان                | رديف |
|              | فارسان بلوار امام روبيرو اداره دارانی                             | <b>ج</b> مشیدی فارسانی | احمد        | دفتر پیشخوان جام جم              | فارسان   | چهارمحال و بختیاری   | 1    |
|              | بروجن- شهرك صنعتى                                                 | رحمانى                 | مهدى        | تافت بافت بروجن                  | بروجن    | چهارمحال و بختیاری   | ۳    |
|              | بروجن- شهرك صنعتى                                                 | کاظمی اسفہ             | شهاب        | زيست فن آور ظريف                 | بروجن    | چهارمحال و بختیاری   | ٣    |
|              | بروجن- شهرك صنعتى                                                 | ھوائی                  | سید علی رضا | ماشین سازی ظریف مصور             | بروجن    | چهارمحال و بختیاری   | ۴    |
|              | چهار محا ل وبختیاری - سفید دشت - قطب صنعتی سفید دشت               | فرهى                   | عبدالحميد   | شرکت فر آور ده های نسوز مهر گداز | بروجن    | چهارمحال و بختیاری   | ۵    |
|              | سفیددشت شهرک صنعتی بلوار کار آفرین فرعی ۱۰                        | نجارز ادگان            | محمدرضا     | هشت بهشت کیش                     | سفيد دشت | چهارمحال و بختیاری ، | ۶    |
|              | شهرکرد فیابان سعدی غربی کوچه ۶۴.۱ مجتمع الماس شهر کافی نت دلتا    | کاظمی شیخ شبانی        | سيده فاطمه  | کافی نت دلتا                     | شهر کرد  | چهارمحال و بختیاری   | ۷    |
|              | ه- مدرس- بلوار مدرس- نبش مدرس ١٣ - ساختمان آرین- طبقه ۵ - واحد ۲۲ | ياسفى ايلا             | اوستا       | شركت الكترو ستاره غرب            | ايلام    | ايلام                | ٨    |
|              | ایوان خ امیر کبیر                                                 | اسمعیلی                | وحيد        | پوشاک فروشان                     | ايوان    | ايلام                | ٩    |
|              | شهرک مىنغتى شرکت تعاونى ٢۴۵١                                      | فرح آبادی              | حسينعلى     | شركت سولفات پتاسيم تعاونى ٢۴۵۱   | ايوان    | ايلام                | 10   |
| _            |                                                                   |                        |             |                                  |          |                      |      |

بازگردن فرم جستجو

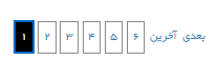

شکل ۹

### ۱-۳- قرارداد

قرارداد پس از تایید بنگاه برای اداره کار ارسال می گردد، در صورتی که اطلاعات مورد تایید اداره کار شهرستان و اداره کار استان باشد و توسط ایشان تایید گردد، اطلاعات قرارداد از بخش قرارداد من در منوی قرارداد، قابل مشاهده خواهد بود.

| بازگردن فرم جستجو Q<br>تعداد ۱ سطریافت شد آز سطر آیا<br>ردیف استان شهر نام ا<br>ا ارستان خرم آباد آژاده بچومی ا                                                            | بیغام سامانه<br>در این بخش میتوانید لیست قراردادهای تایید شده را مشاهده نمایید، در صورت نیاز به مدیریت قرارداد و انجام اموری مانند ابطال و اجازه به بنگاه برای بارگذاری مجدد<br>تصویر قرارداد، با توجه به قرارداد مربوطه از ستون مدیریت قرارداد، بر روی دکمه تعییه شده، کلیک بفرمایید. |            |               |                     |       |          |        |      |  |
|----------------------------------------------------------------------------------------------------|----------------------------------------------------------------------------------------------------|------------|---------------|---------------------|-------|----------|--------|------|--|
| تعداد ( سطر یافت شد از سطر یافت شد از سطر یافت شد از سطر تا سط ایک ا<br>ردیف استان شهر تام نام دنوادگی شماره دلی نام کارگاه تمویر قرارداد<br>ا لرستان فرم آباد آراده نیوهی | بازکردن فرم جستجو Q                                                                                                    |            |               |                     |       |          |        |      |  |
| ردیف استان شهر نام نام دانوادگی شماره ملی نام کارگاه تمویر قرارداد<br>۱ لرستان فرم آباد آثراده نجوعی ایسان دولت یا                                                         |                                                                                                    | ×          | از سطر تا سطر | تعداد ( سطر یافت شد |       |          |        |      |  |
| ا لرستان فرم آباد آراده نچومی اور اور اور اور اور اور اور اور اور اور                                                                                                    | تصوير قرارداد                                                                                                    | نام کارگاه | شمارہ علی     | نام خانوادگی        | ئام   | شهر      | استان  | رديف |  |
|                                                                                                    |                                                                                                    | ن دولت     |               | نجومى               | آزاده | خرم آباد | لرستان | 1    |  |

شکل ۱۰

# ۱-۴- **پیام**

داوطلبین درصورتی که با مشکل فنی در سامانه روبرو شوند و یا سوالاتی در رابطه با طرح مشوق بیمهای داشته باشند، می توانند به بخش ارسال پیام در منوی پیام سامانه مراجعه نمایند.

در این بخش مطابق شکل ۱۱، پس از ورود اقلام اطلاعاتی بخش دریافت کننده پیام، موضوع پیام و متن پیام، لازم است بر روی دکمه ارسال پیام کلیک شود.

| واحد دريافت كننده پيام                   |
|------------------------------------------|
| رواحد دریافت کننده پیام را انتخاب نمایید |
| موضوع پيام                               |
| موضوع پیام                               |
| متن پیام                                 |
| متن پیام                                 |
|                                          |
|                                          |
|                                          |
|                                          |
|                                          |
|                                          |
|                                          |
| <u> </u>                                 |
| ارسال پیام                               |

۱-۵- رمز عبور

داوطلب می تواند به منظور ویرایش رمز عبور خود به بخش تغییر رمز عبور از منوی عملیاتی سامانه مراجعه نماید.

پس از ورود اقلام اطلاعاتی خواسته شده شامل رمز عبور فعلی، رمز عبور جدید و تکرار رمز عبور جدید، لازم است بر روی دکمه ویرایش رمز کلیک شود تا رمز عبور ورود به سامانه ویرایش گردد.

| رمز عبور فعلی       |  |
|---------------------|--|
| رمز عبور فعلی       |  |
| رمز عبور جدید       |  |
| رمز عبور جدید       |  |
| تکرار رمز عبور جدید |  |
| تکرار رمز عبور جدید |  |
| ويرايش رمز          |  |

شکل ۱۲

# **-8-1 ورود و خروج از پنل کاربری**

# 1-6-1- ورود به سامانه

در صورتیکه کاربر در سامانه ثبت نام اولیه را با موفقیت انجام داده باشد، لازم است به منظور مراجعات بعدی به سامانه، به بخش ورود به سامانه از نوار ابزار بالای صفحه مراجعه نماید.

پس از ورود نام کاربری، رمز عبوری که در زمان پیش ثبت نام انتخاب شده بود، کاربر لازم است تصویر امنیتی را در کادر مشخص شده وارد نماید و بر روی دکمه ورود کلیک نماید تا وارد پنل کاربری خود شود، در زمان ورود اطلاعات کاربری دقت شود که زبان کیبورد، بر روی انگلیسی قرار گرفته باشد ( Error! Reference source not ). (found.

# ۱-۶-۲- خروج

پس از ورود به سامانه و انجام عملیات مربوطه، در صورتی که دیگر کاری با پنل کاربری خود ندارید، بهتر است به منظور رعایت ضوابط امنیتی، بر روی دکمه خروج در منوی عملیات سامانه مراجعه نمایید تا از سامانه خارج گردید.

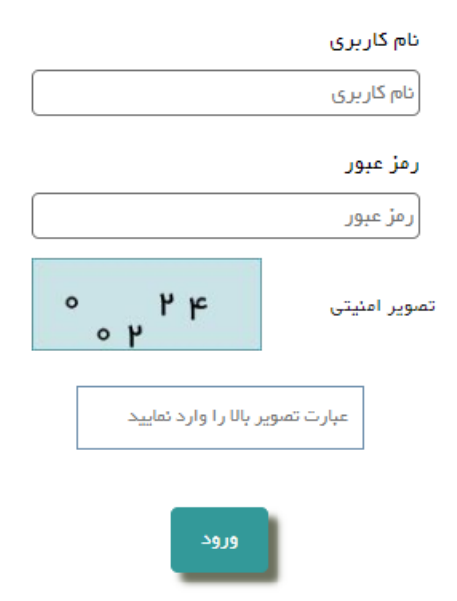